# Issuing Formula – FBF Infants < 6 Mo. (BF Change) MINNESOTA 🔰 🇹

## Infants LESS THAN 6 Months Old

## Infants Less than 6 Months Old Changing from FBF

Update BF information in Health Info tab, change tabs and save changes to create new food packages for baby and mom

# Women with Infants Less than 6 Months Old Changing from FBF

## Assess Redemption of Current Benefits

- □ Just mom and baby in household? Check Account Balance
  - o Click Benefit Management menu
  - Select Print EBT Account Balance
  - Click **OK** on Generate Account Balance Report dialogue
  - Compare quantity of current issued food items to quantities in future benefits (decreased quantities = redemption)
- More than mom and baby in household? Check Redemption Activity
  - o Click Benefit Management menu
  - Select EBT Transaction History
  - Type PFDTU of current set of benefits into Start Date field
  - Click **Redemption Activity** radio button
  - o Click Search button
  - 0 Click each row displayed then the View Details button – does MOM have any redemption activity?

#### No Redemption of Mom's Food Benefits $\rightarrow$ Void Current and Future Benefits

- In mom's Participant Folder, click Benefit Management menu
- Select Food Adjustment Wizard
- Click Void Current and Future Benefits radio button
- Click OK (or press Enter on keyboard)
- □ Click **Yes** on confirmation message
- □ Click **OK** (or press Enter) on "successfully voided" message
- □ Tailor mom's default food package created by system when BF Amount was changed
- Click Issue Benefits icon and re-issue current and future benefits to baby and mom (if still eligible)
- Print Account Balance (since other members of household may have redemption): Benefit Management menu >> Print EBT Account Balance >> Send to Printer >> OK or refer to My MN WIC App >> Benefits >> Current or Future Benefits

## Redemption of Mom's Food Benefits $\rightarrow$ Void Future Benefits (mom keeps current benefits as is)

- In mom's Participant Folder, click Benefit Management menu
- Select Food Adjustment Wizard
- Click Void Future Benefits radio button
- Click **OK** (or press Enter) to open the *Identify Benefits to Void* screen
- Click the checkboxes in the Selected column to void the future month's benefits
- Click Send EBT Data button
- Click **OK** (or press Enter) on *Identify Benefits to Void* message
- Tailor mom's default food package created by system when BF Amount was changed
- Click Issue Benefits icon and re-issue current benefits to baby and future benefits to mom (if still eligible) and baby
- Print Account Balance (since other members of household may have redemption): Benefit Management menu >> Print EBT Account Balance >> Send to Printer >> OK or refer to My MN WIC App >> Benefits >> Current or Future Benefits

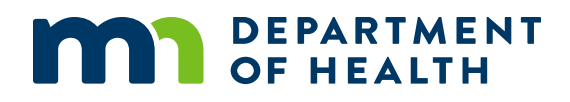